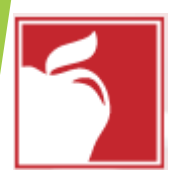

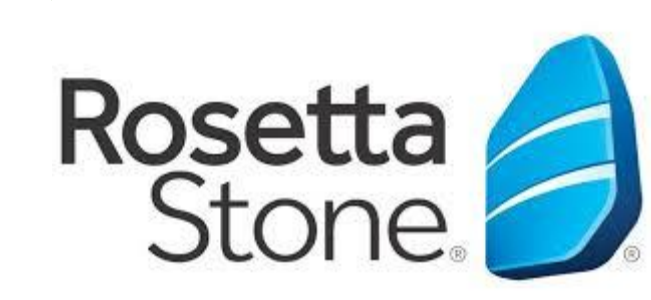

# How to Log Into Rosetta Stone Through Clever

| ☐ G Google × + ∨                                                                                                    |     | – 0 ×      |  |
|----------------------------------------------------------------------------------------------------|-----|------------|--|
| $\leftrightarrow$ $\rightarrow$ $\circlearrowright$ $\circlearrowright$ clever.com/in/columbuscity                                            | □ ☆ | ⊈ & ı∂ …   |  |
| About Store<br>Abra cualquier navegador y en la<br>barra de direcciones escriba:<br>Clever.com/in/columbuscity<br>Goge Sean<br>In Feling Luck |     | Images 🏭 M |  |
|                                                                                                    |     |            |  |

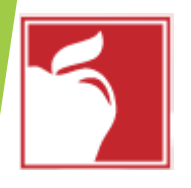

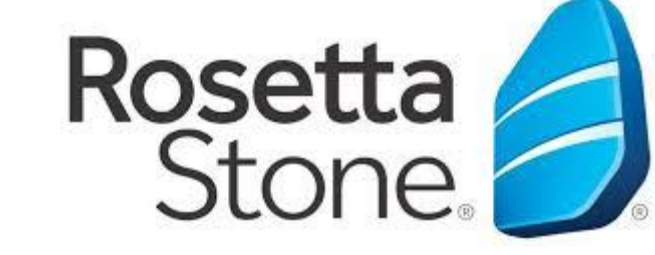

# Clever Login Page

#### 🖹 🗗 🖸 Clever | Log in 🛛 🗙 🕂 🗸

Clever

Clever © 2020 Privacy Policy • Terms of

Service

🕐 🏠 https://clever.com/oauth/authorize?channel=clever&client\_id=4c63c1cf623dce82caac&confirmed=true&district\_id=5421ac510ade5b9d3c000826&redirect\_ur 🔟 🛧

### **Columbus City School District**

Not your district?

#### Hints for logging in with Active Directory

Username hint:

Columbus City Students: When logging in from home, log in with your CCS Student ID number and the Columbus City Schools domain. (Example: 123456@columbus.k12.oh.us).

Columbus City Teachers, you will log in with your full CCS email (NameNumbers@columbus.k12.oh.us).

Password hint:

For additional help, please contact the Clever help desk by submitting a ticket at https://support.clever.com/hc/en-us (7AM EST - 8PM EST).

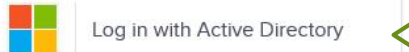

Having trouble? Get help logging in!

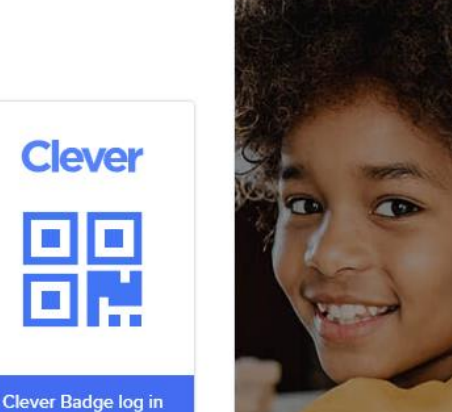

Haga clic en Log in with Active Directory

District admin log in

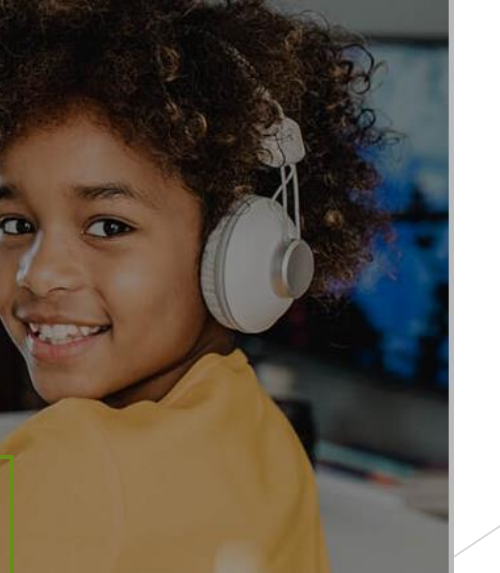

D

A

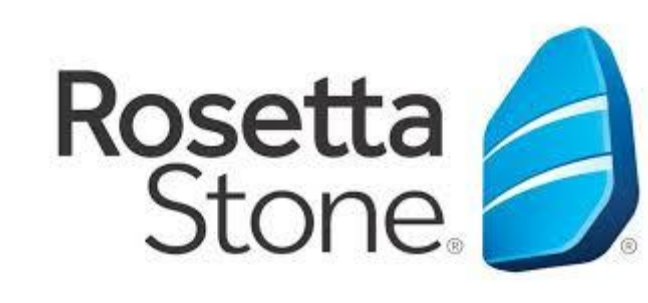

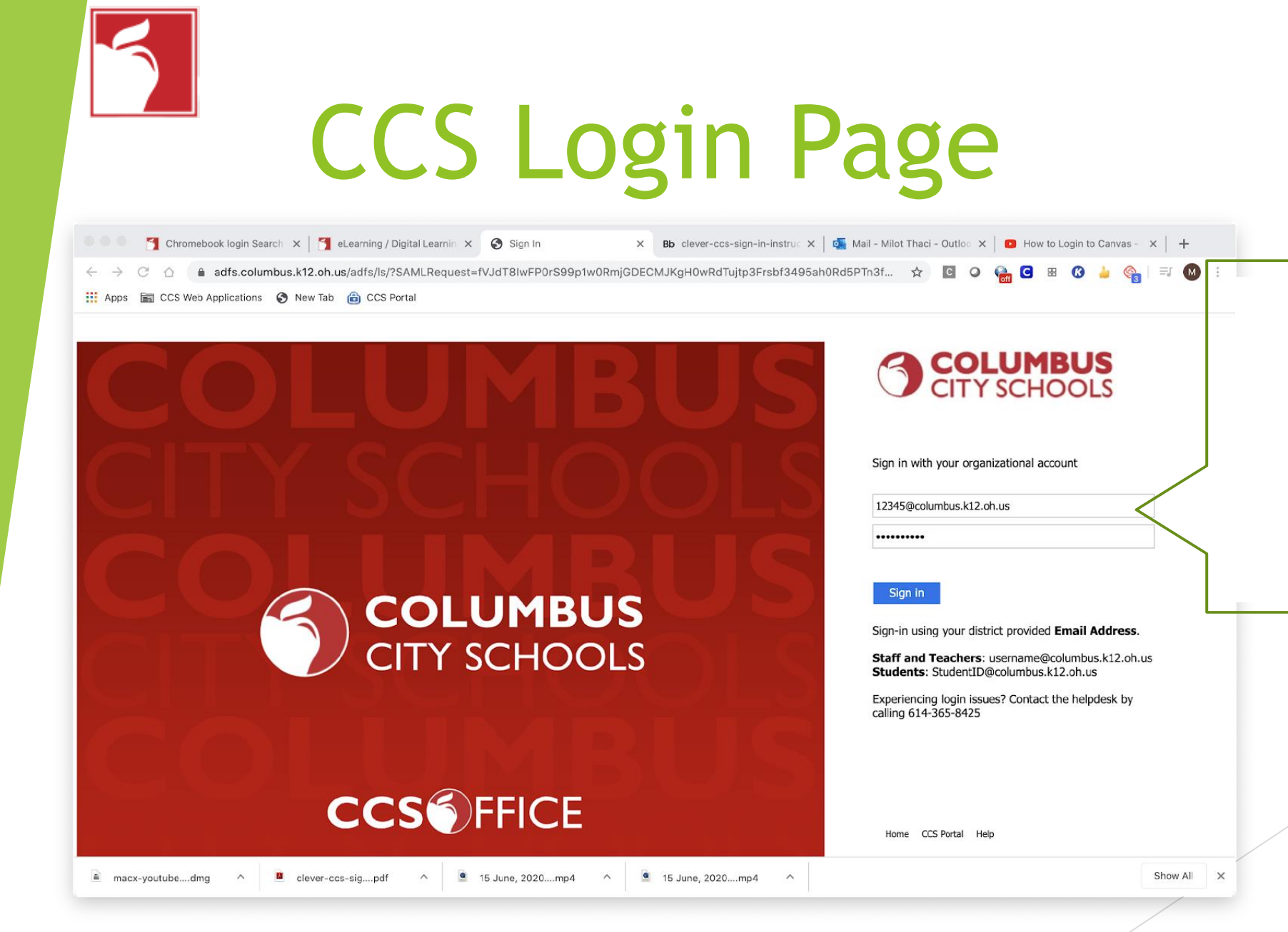

- Escriba su dirección de correo electrónico de CCS, que es su número de estudiante seguido de @columbus.k12.oh.us, en este formato:
- 1234567@columbus.k2.oh.us
- Escriba su contraseña de CCS que es su cumpleaños, en este formato 01-01-2022

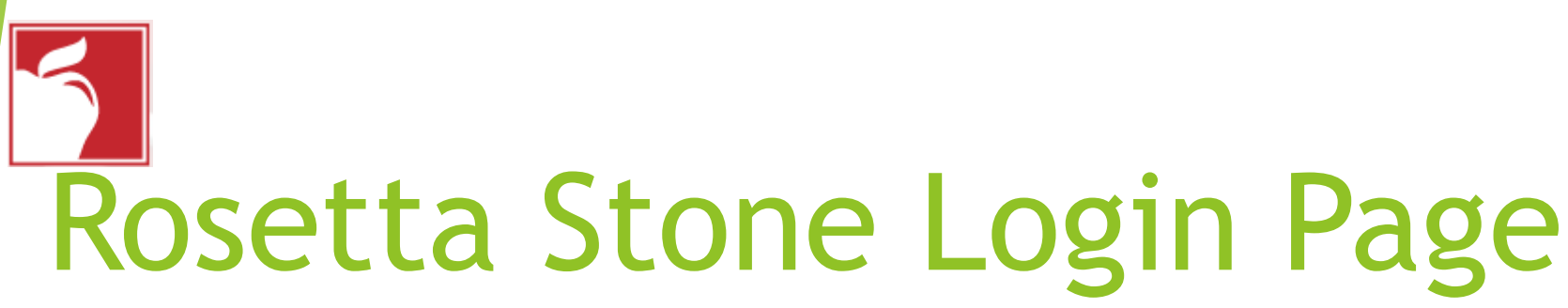

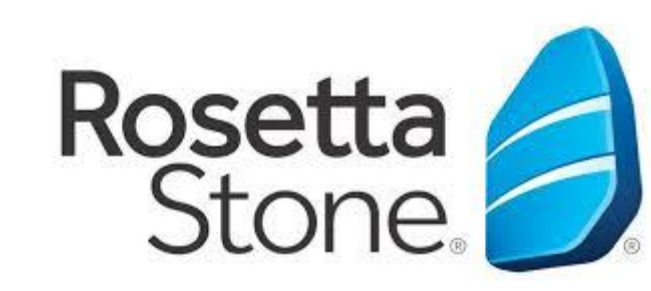

|                                | us Global / Interna                                    | tional School                        | Q Search                                                                                        |
|--------------------------------|--------------------------------------------------------|--------------------------------------|-------------------------------------------------------------------------------------------------|
| Teacher Pages                  | <b>E</b> 00                                            | Mc<br>Graw                           |                                                                                                 |
| Curriculum Department          |                                                        | Education                            |                                                                                                 |
| Elementary Applications        | BrainPOP ELL                                           | ConnectEd                            |                                                                                                 |
| School Counselors:<br>Naviance | Clever S                                               | upport                               |                                                                                                 |
| Library Media Technology       | Clever<br>HOW TO                                       |                                      |                                                                                                 |
| District Links                 | Download Browser<br>Extension<br>Setup<br>Instructions |                                      |                                                                                                 |
| Uncategorized                  |                                                        |                                      |                                                                                                 |
| Clever Support                 | More ap                                                | os                                   |                                                                                                 |
| More apps                      |                                                        | Rosetta Stone                        | Haga clic en el icono de Rosetta<br>Stone y automáticamente iniciará<br>sesión en Rosetta Stone |
|                                | MasteryConne<br>ct                                     | Rosetta Stone<br>American<br>English |                                                                                                 |

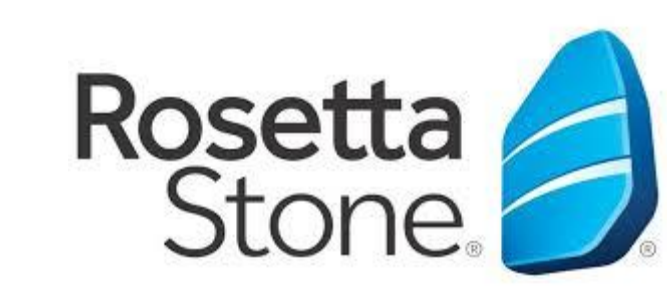

# Rosetta Stone Front Page

| $\leftrightarrow$ $\rightarrow$ O $\Leftrightarrow$                                     | A https://columbus.rosettastoneclassroom.com/en-US                         |
|-----------------------------------------------------------------------------------------|----------------------------------------------------------------------------|
| ᇔ GAEILGE <sup>™™™</sup><br><sup>고, </sup> 호나국(<br>LSKI <sup>DEUTSCH</sup><br>PORTUGUÊS | FRANÇAIS<br>HENGLISH ELEGICH FIENG VIÊT MAR<br>TIÊNG VIỆT ITALIANO ENGLISH |
|                                                                                         | View in English 🗸                                                          |
| Home                                                                                    | Rosetta Stone® Language Learning Suite                                     |
| My Reports                                                                              | Haga clic en Rosetta Stone Foundations                                     |
| Profile                                                                                 | Launch Rosetta Stone® Foundations                                          |
| Sign out                                                                                | My Reports                                                                 |
| 5f59beda9ecf3409011cae                                                                  | © 2020 Rosetta Stone Ltd. All rights reserved.                             |

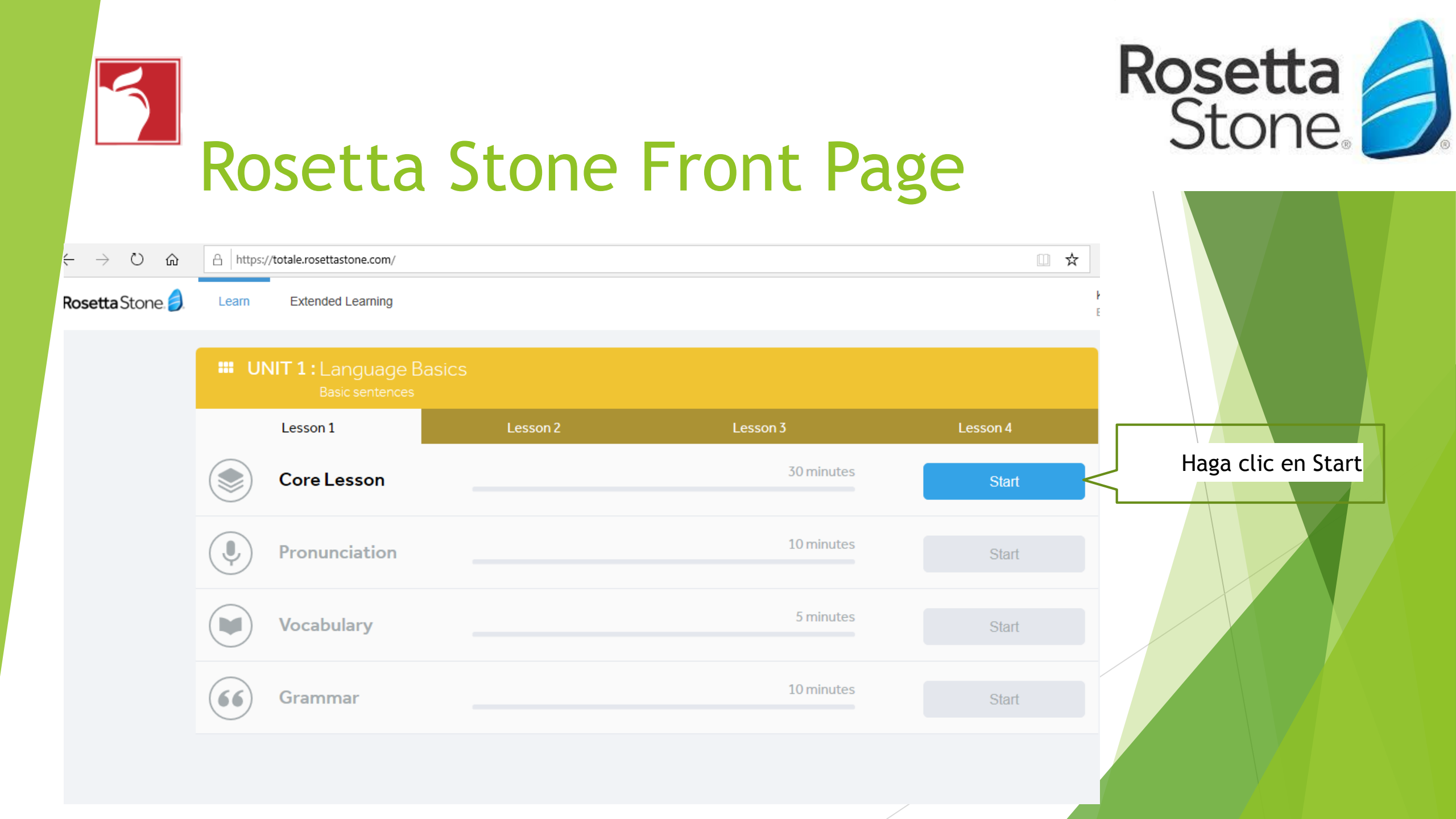

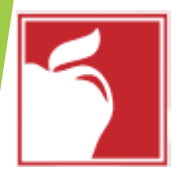

## Rosetta Stone Front Page

### Make sure your audio is on

As part of our Dynamic Immersion<sup>®</sup> method, you'll be listening to native speakers say words and sentences. Please turn on your audio before continuing.

Continue

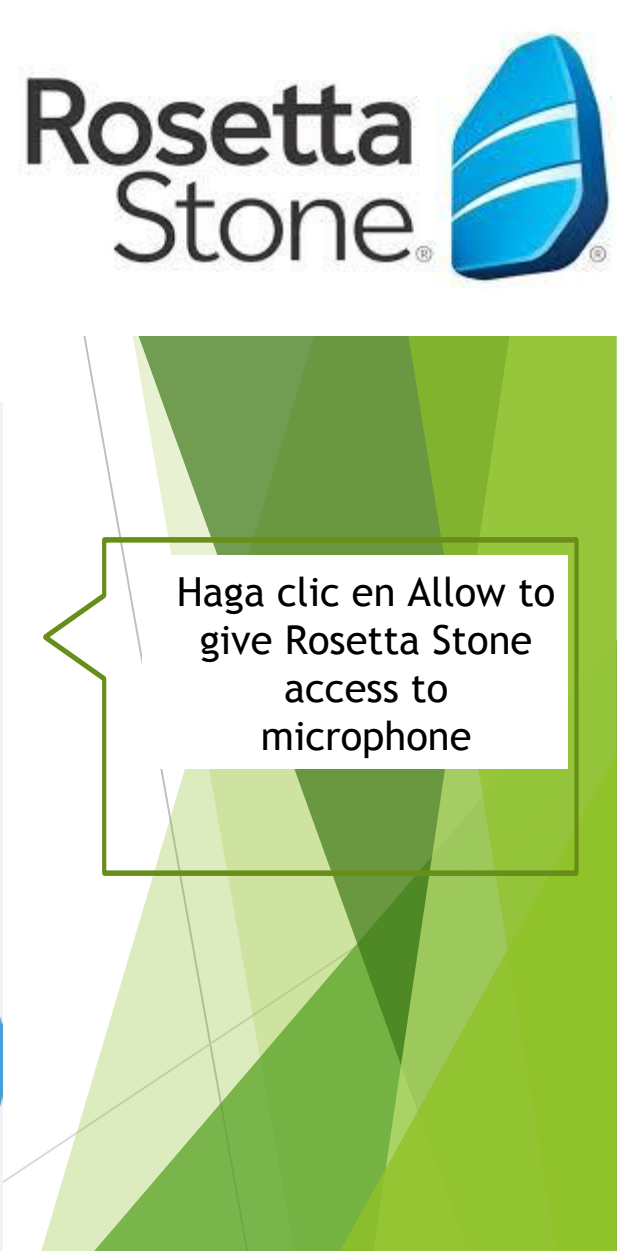

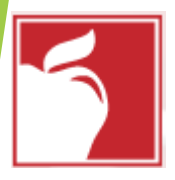

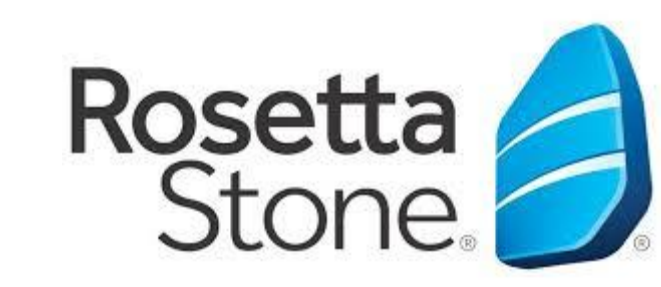

## Age Selection

| C Clever   Home X                                                                  | e! × G Use your camera & microp       | phon 🗙 🛛 🎦 English as a Second Language | ×   Bb Headset Setup with F | Rosetta Sto 🗙 📔 🕂  | - 0     | ×   |
|------------------------------------------------------------------------------------|---------------------------------------|-----------------------------------------|-----------------------------|--------------------|---------|-----|
| $\leftrightarrow$ $\rightarrow$ C $\triangle$ totale.rosettastone.com/course/SK-El | IG-L1-NA-PE-NA-NA-Y-3/PATH_7639       | 0130                                    |                             | ■ ☆                | C 🗆   M | ) : |
| Apps C Clever   Log in <b>b</b> Suggested Sites (2) <b>b</b> Suggest               | ed Sites (3) 🕟 Suggested Sites (4) 🕟  | Suggested Sites (5) Imported From IE    | 🍿 Information Techno 🧯      | How to create a bo |         | **  |
| Rosetta Stone                                                                      |                                       |                                         |                             |                    |         |     |
|                                                                                    |                                       |                                         |                             |                    |         |     |
|                                                                                    |                                       |                                         |                             |                    |         |     |
|                                                                                    | l l                                   | laice Type:                             |                             |                    |         |     |
|                                                                                    | · · · · · · · · · · · · · · · · · · · | olce type.                              |                             |                    |         |     |
|                                                                                    | Choose the voice type th              | at best describes your voice.           |                             |                    |         |     |
|                                                                                    |                                       |                                         |                             |                    |         |     |
|                                                                                    | • •                                   |                                         |                             |                    |         |     |
|                                                                                    |                                       |                                         | Hag                         | a clic en Chi      | ld      |     |
|                                                                                    | Adult Male                            | Adult Female Child                      | v                           | haga clic en       |         |     |
|                                                                                    | This information is impor             | tant for Rosetta Stone speech           |                             | Continue           |         |     |
|                                                                                    | recognition.                          |                                         |                             |                    |         |     |
|                                                                                    | Cancel                                | Continue                                |                             |                    |         |     |
|                                                                                    |                                       |                                         |                             |                    |         |     |
|                                                                                    |                                       |                                         | _                           |                    |         |     |
|                                                                                    |                                       |                                         |                             |                    |         |     |
|                                                                                    |                                       |                                         |                             |                    |         |     |

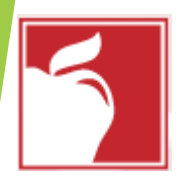

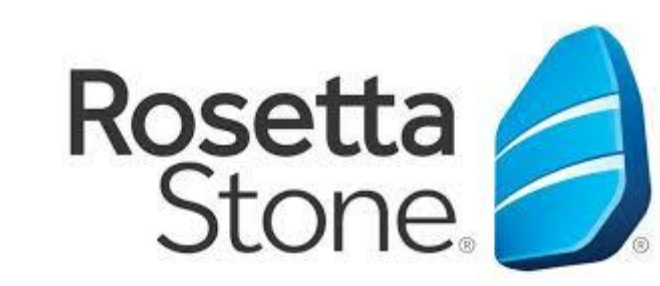

### **Microphone Setup**

| C Clever   Home × 🤌 Welcome to Rosetta Stone                          | 🖲 X G Use your camera & microphon: X 📑 English as a Second Language: X 🛛 Bb Headset Setup with Rosetta St: X 🕇 + 👘 d X |
|-----------------------------------------------------------------------|----------------------------------------------------------------------------------------------------|
| ← → C ☆ 🏻 totale.rosettastone.com/course/SK-EN                        | -L1-NA-PE-NA-NA-Y-3/PATH_76390130 📼 🖌 🖸 🛄 🔛 🗄                                                                          |
| Apps C Clever   Log in <b>b</b> Suggested Sites (2) <b>b</b> Suggeste | Sites (3) ▶ Suggested Sites (4) ▶ Suggested Sites (5) 🔜 Imported From IE 🍿 Information Techno 🐞 How to create a bo 🔹   |
| Rosetta Stone.                                                        |                                                                                                    |
|                                                                       | Checking microphone                                                                                                    |
|                                                                       | Please say:                                                                                                    |
|                                                                       | 12345<br>Lea estos números<br>en inglés en voz<br>alta                                                                 |
|                                                                       |                                                                                                    |
|                                                                       |                                                                                                    |

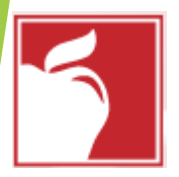

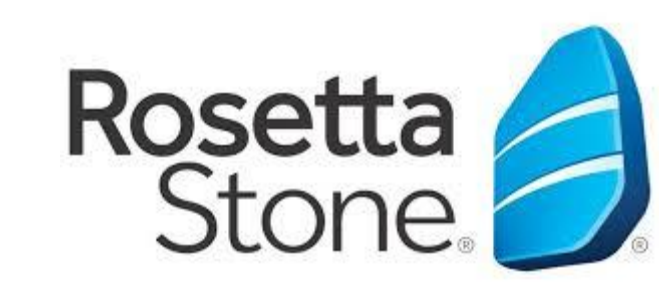

## Rosetta Microphone Setup

| C Clever   Home X                                                                       | one! × G Use your camera & microphon ×   🎦 English as a Second Language       | e i i i i i i i i i i i i i i i i i i i   | - 0   | ×  |
|-----------------------------------------------------------------------------------------|-------------------------------------------------------------------------------|-------------------------------------------|-------|----|
| $\leftrightarrow$ $\rightarrow$ C $\triangle$ $(a)$ totale.rosettastone.com/course/SK-I | ENG-L1-NA-PE-NA-NA-Y-3/PATH_76390130                                          | ☆ ■                                       | C 🖸 🛛 | :  |
| Apps C Clever   Log in D Suggested Sites (2) D Sugge                                    | sted Sites (3) 🕟 Suggested Sites (4) 🕟 Suggested Sites (5) 📃 Imported From IE | 🍿 Information Techno 🧯 How to create a bo |       | >> |
| Rosetta Stone 🤌                                                                         |                                                                               |                                           |       |    |
|                                                                                         |                                                                               |                                           |       |    |
|                                                                                         |                                                                               |                                           |       |    |
|                                                                                         | Microphone check successful                                                   |                                           |       |    |
|                                                                                         |                                                                               | -                                         |       |    |
|                                                                                         |                                                                               |                                           |       |    |
|                                                                                         |                                                                               |                                           |       |    |
|                                                                                         |                                                                               |                                           |       |    |
|                                                                                         |                                                                               |                                           |       |    |
|                                                                                         |                                                                               |                                           |       |    |
|                                                                                         | You're all set!                                                               |                                           |       |    |
|                                                                                         |                                                                               |                                           |       |    |
|                                                                                         |                                                                               |                                           | 1     |    |
|                                                                                         | Continue                                                                      | Haga clic en                              |       |    |
|                                                                                         |                                                                               | Continue para                             |       |    |
|                                                                                         |                                                                               | comenzar la                               |       |    |
|                                                                                         |                                                                               | lección                                   |       |    |

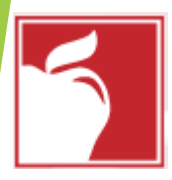

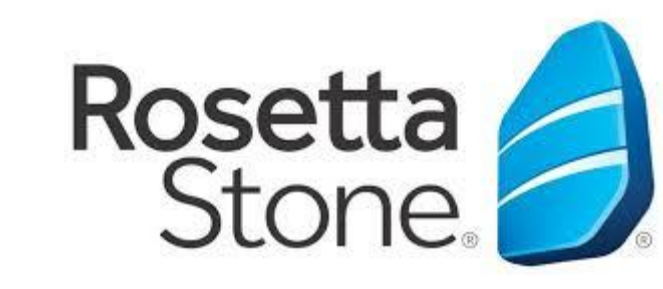

# Access Page

| ← | $\rightarrow$ | С | 企      | totale.rosettastone.com/course/SK-ENG-L1-NA-PE-NA-NA-Y-3/PATH_76390130 |                     |                     |                     |                     |                    |                 |  |
|---|---------------|---|--------|------------------------------------------------------------------------|---------------------|---------------------|---------------------|---------------------|--------------------|-----------------|--|
|   | Apps          | С | Clever | Log in                                                                 | Suggested Sites (2) | Suggested Sites (3) | Suggested Sites (4) | Suggested Sites (5) | 📙 Imported From IE | 🍿 Information 1 |  |

Rosetta Stone. 🥖

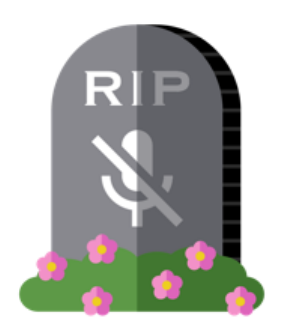

### Enable speech activities

Please grant access to your microphone to enable speech related activities within this lesson. If you do not grant us access, you will not be able to use any speech activities.

To enable speech activities, click "Grant access" below.

Continue without speech

Grant access

### Haga clic en Grant Access